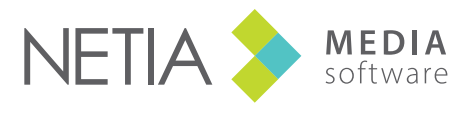

www.netia.com

## RADIO-ASSIST 8 Outils de planification

## Schéma du processus de planification

Grid Editor (Editeur de grilles)

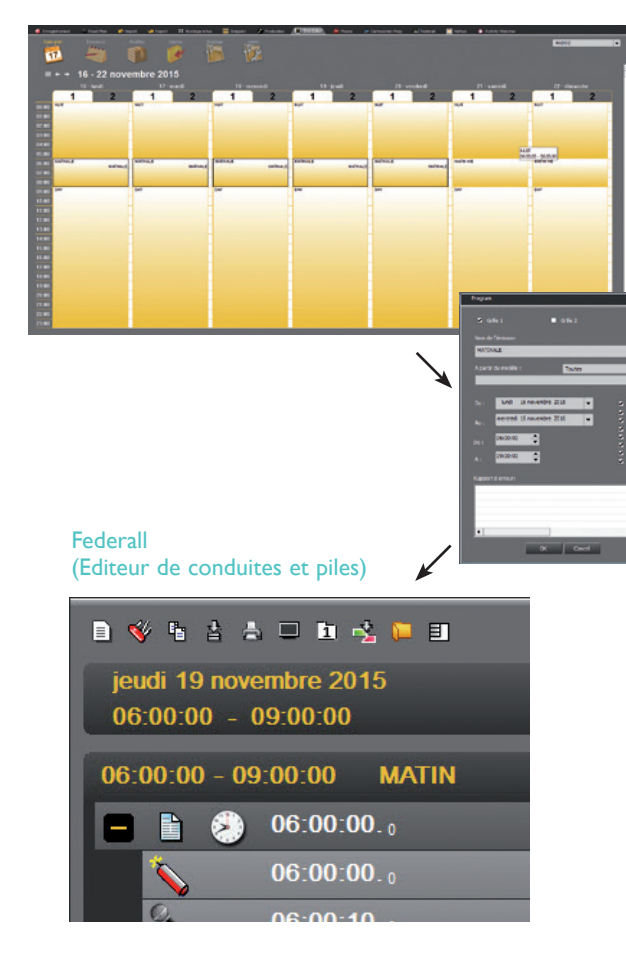

**Un modèle** décrit le contenu générique d'une émission ou d'une partie d'émission. Il est composé d'un écran (exemple : le titre de l'émission) et de pas (détail de l'émission).

**Ecran :** un écran est un regroupement de plusieurs pas (l à n) qui seront diffusés consécutivement. Il est représenté par l'icône "dossier".

**Pas :** un pas est un élément d'un écran. Ex : un écran nommé "journal" contiendra des éléments détaillant ce journal (Jingle intro/Tapis +Titres/bobs/virgule...)

**Une tranche** représente une plage horaire caractérisée par un nom, une heure de début et de fin, une période de validité, et les jours de la semaine pour lesquels cette tranche est valide.

Ex: Dans la grille de programmes, on réservera une tranche horaire de 06H00 à 08H00, qui s'appellera "Matinale" et qui sera diffusée tous les jours de la semaine, sauf le week-end pendant "n" mois.

La tranche est composée d'un certain nombre d'événements représentés par des écrans et des pas, et qui seront diffusés pas à pas à heure fixe ou variable.

#### Création/copie et modification de conduites et piles

Un conducteur est une suite d'événements séquencés dans le temps pour une période de la journée.

Une pile est une suite de sons chaînés qui seront mis à la disposition du technicien en vue d'une diffusion à la demande.

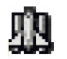

Les éléments de la conduite doivent porter la validation ELEMENTS EN P.A.D.

## **Grid Editor**

"GRID EDITOR" EST UN OUTIL DE PLANIFICATION, DESTINÉ À CRÉER LA GRILLE DE PROGRAMMES. Celle-ci sera constituée de modèles ainsi que de tranches horaires.

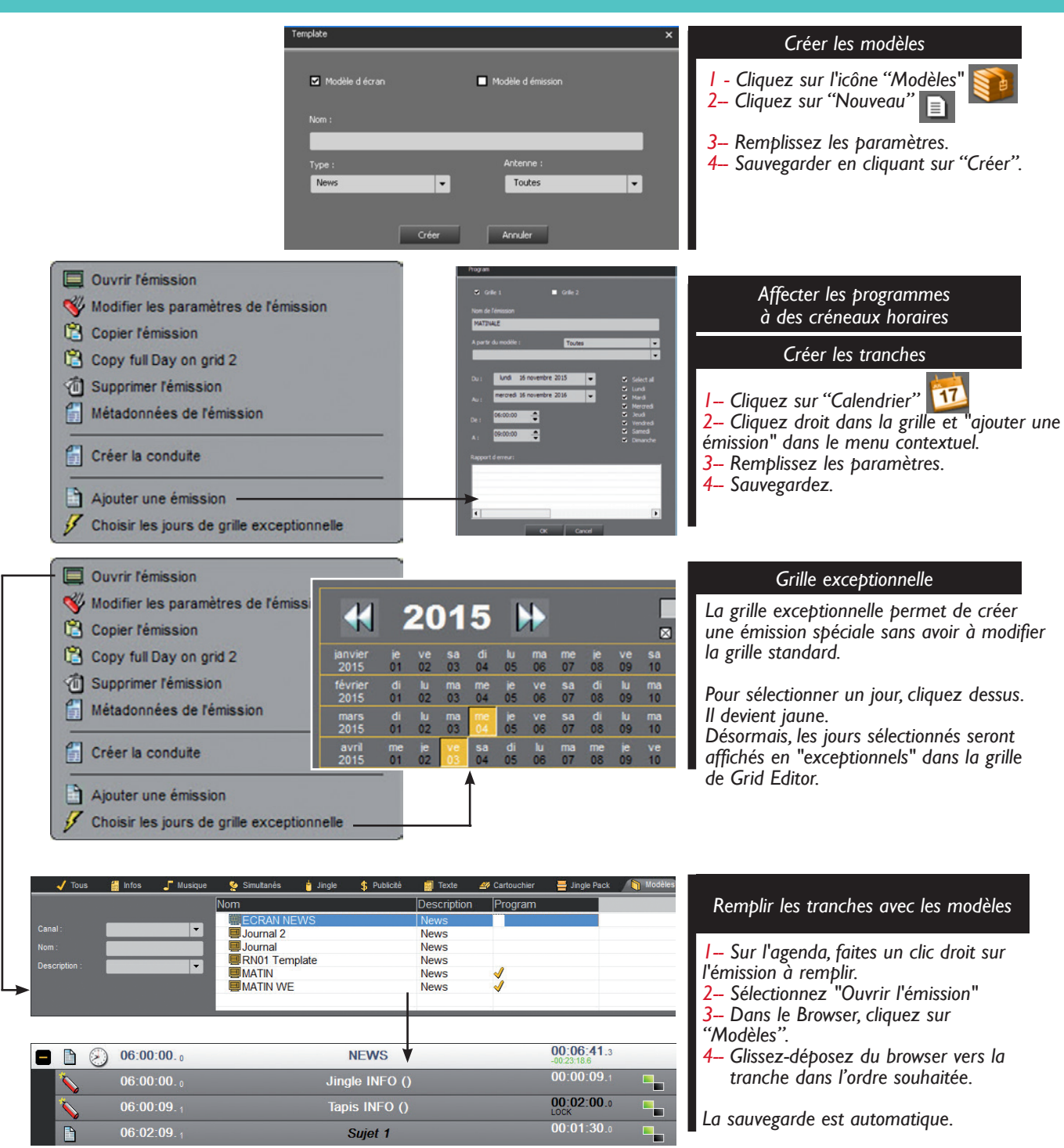

### Federall

| 🔴 Enregistrement 🕮 Feed-Plan K Import         | 🛪 Export 🛛 Montage Infes 🌐 Snippet+ 🦨 Production 📃 Orid Editor | 🗯 Phone 🖉 Cartouchier-Prep 🕼 Federal | 📜 AirRun 🔮 Activity Watcher         |                                   |
|-----------------------------------------------|----------------------------------------------------------------|--------------------------------------|-------------------------------------|-----------------------------------|
| 1 🔨 % 8 8 8 3 1 1 1 1 1 1 1 1 1 1 1 1 1 1 1 1 |                                                                |                                      | > = 00:00:0                         | 8+ Remblir un conducteur          |
| jeudi 19 novembre 2015                        | MAT                                                            | INALE                                | RADI                                |                                   |
| 00,00,00 - 03.00.00                           |                                                                | _                                    |                                     | I – Choisissez, dans le           |
| 06:00:00 - 09:00:00 MATIN                     |                                                                |                                      |                                     | hrowser les sons à insérer        |
| 🚹 🚡 🕗 06:00:00.0                              | PART 1                                                         |                                      | 00:30:00.0 00:33:19.7               | dens la sen duite                 |
| 🖶 🚡 🧭 06:30:00. o                             | NEWS                                                           |                                      | 00.06.41.3                          | dans la conduite.                 |
| 💶 🖺 🕗 06:40:00. o                             | PART 2                                                         |                                      | 00:20:00.0 00:20:26.6               | 2– Glissez-déposez les sons vers  |
| 🛨 🚡 🤌 07:00:00.s                              | NEWS                                                           |                                      | 00:06:41.3                          | les pas prévus pour les recevoir. |
|                                               | PART 2<br>NEWS                                                 |                                      | 00:20:00.0 00:20:26.6<br>00:06:41.3 | les pas prévus pour les recevoir. |

NEWS V

Jingle INFO ()

Tapis INFO ()

Sujet 1

Sujet 2

Sujet 3

Virgule Fin NEWS ()

Le conducteur apparaît dans la fenêtre du bas et, est également disponible dans le Browser sous l'onglet "conduite".

| ichier 🛛 블 Jingle Pack |                     | Mode 🎁   | èles | Conduite |  |  |  |  |
|------------------------|---------------------|----------|------|----------|--|--|--|--|
| Δ                      | Date de Fin         | PAD      | PAA  | RTW      |  |  |  |  |
| 0                      | 19/11/2009 09:00:00 |          |      |          |  |  |  |  |
| 0                      | 04/03/2014 06:00:00 |          |      |          |  |  |  |  |
| 0                      | 13/11/2014 06:00:00 |          |      |          |  |  |  |  |
| 0                      | 29/01/2015 02:00:00 | <u>n</u> |      |          |  |  |  |  |

Créer une pile

()

5

06:00:00.0

06:00:00.0

06:00:09.1

06:02:09.1

06:03:39.1

06:06:39.1

I – Dans Federall, faites "Nouveau" et choisissez le type "Pile". 2 – Saisissez le nom de la pile. 3 – Cliquez sur "créer" 📄 La pile apparaît dans la fenêtre du bas et, est également disponible dans le Browser sous l'onglet "Pile".

00:06:41.3

00:00:09.1

00:02:00.0

00:01:30.0

00:01:30.0

00:01:30.0

00:00:02.1

|     | • 🖻 % % 🖞 🛎 🗆 🖻 🔩 📁 🗐                         |  |
|-----|-----------------------------------------------|--|
|     | jeudi 19 novembre 2015<br>06:00:00 - 09:00:00 |  |
|     | 06:00:00 - 09:00:00 MATIN                     |  |
|     | 🗕 🖹 📀 06:00:00.₀                              |  |
|     | 06:00:00. 0                                   |  |
|     | 06:00:10.0                                    |  |
|     | 06:02:10.0                                    |  |
| 🤏 📳 | ج <mark>گ</mark> 06:02:15.₀                   |  |

2 fonctions supplémentaires permettent de copier ou de modifier les paramètres d'un conducteur ou d'une pile.

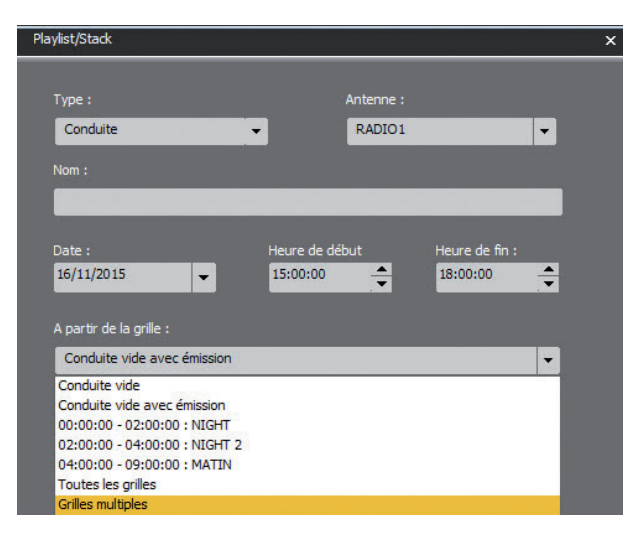

Paramètres de la conduite.

Federall

FEDERALL EST UN OUTIL D'EDITION ET DE MODIFICATION DE CONDUCTEURS ET DE PILES, PREALABLEMENT CRÉÉS AVEC L'OUTIL "GRID EDITOR". IL REPRÉSENTE LA DERNIÈRE ÉTAPE AVANT LA DIFFUSION.

| ANETIA          | Radio-Assist 8 | 2.3 (Base de Do             | nnées Loca    | ale]     |              |              |           |                |             |               |                 |        |        |           |            |               |            |            | G¢>  | – 🗗 ×           |
|-----------------|----------------|-----------------------------|---------------|----------|--------------|--------------|-----------|----------------|-------------|---------------|-----------------|--------|--------|-----------|------------|---------------|------------|------------|------|-----------------|
| 🧹 Tous          | in fos         | 🦵 Musique                   | 👷 Sim         | ultanés  | 🍵 Jingle     | 9 Publicité  | Texte     | 27 Cartouchier | Jingle Pack | n 👌 Modèles   | 📃 Conduite      | 🔲 Pile | 1 V    | IDEO      |            |               |            |            | P    | 5:58:43         |
| 0 🖽 🖼 🖠         | 1 × 0 =        | 0 8 0                       | Statut        | Date     |              | ⊘ Durée      | Titre     |                | C           | Correspondant | Utilisateur     |        | Туре   | PAD       | Diffusable | PAA           | Archivable | Verrouilla | ^ AD |                 |
| Utilisateur :   |                | •                           | 0.00<br>(0.00 | 21/10/20 | 015 15:03:30 | 0 0:00:2     | 3 Strecto | h1             |             | Alexandre     | ADMINIST        | RATOR  | News   | лh        | 34         |               |            |            | . >  | N 🖬             |
| Correspondant : |                | •                           |               | 21/10/20 | 015 12:02:36 | 6 0:00:1     | 3 Snip_N  | laster         |             | Alexandre     | ADMINIST        | RATOR  | Sport  | ~~~       | 2          |               |            |            | 1    | - 🖌 🔗 🖉         |
| Ville :         |                | -                           | 624           | 21/10/20 | 015 11:28:16 | 6 0:00:0     | B Petite  | Phrase         |             | Alexandre     | ADMINIST        | RATOR  | News   | <u>n</u>  | 2          |               |            |            |      |                 |
| Tiron :         | _              |                             |               | 21/10/20 | 015 11:23:45 | 5 0:00:0     | 2 SUJET   | В              |             | Alexandre     | ADMINIST        | RATOR  | News   | <u></u>   | A .        |               |            |            |      |                 |
| type .          | _              |                             | 677           | 20/10/20 | J15 15:55:20 | 3 0:00:4     | REC_      | RAIN 1         |             | Alexandre     | ADMINIS         | RATOR  |        | 20S       | 2          |               |            |            |      |                 |
| Langue :        |                | <b>•</b>                    | _             | 20/10/20 | 10 10.01.00  | 0.01.2       | A A       | RAIN .         |             |               | ADMINIS         | AIUR   |        | 203<br>mh | 2          |               |            |            | -    | di 40 mananahan |
| Après :         | 16/11/20       | 15 👻                        | •             | _        | _            | _            | _         |                |             |               | _               | _      | _      | _         | _          | _             | 12         | Е.         | iun  | 2015            |
| 18              |                |                             |               |          |              |              |           |                |             |               |                 |        |        |           |            |               |            |            |      |                 |
| Enregistrei     | ment 1866 Fi   | ed-Plan 🔽                   | Import        | V Export | Sta Montag   | ge Infos 🛛 🧮 | Snippet+  | Production     | Grid Editor | Phone 🚝       | Cartouchier-Pre |        | ederal | E Air     | Run 💟 A    | ctivity Wat   | cher       |            | _    |                 |
| D 🔨 🗅           | 습 🛆 🗆          | 🖻 🛃 📁 I                     | 3             |          |              |              |           |                |             |               |                 |        |        |           |            |               |            |            | 00:0 | 8:08+           |
| jeudi 19        | ) novembr      | e 2015                      |               |          |              |              |           |                | MAT         |               |                 |        |        |           |            |               |            |            |      |                 |
| 06:00:0         | 0 - 09:00      | :00                         |               |          |              |              |           |                | MAI         | INALE         |                 |        |        |           |            |               |            |            | R    | ADIO2           |
|                 |                |                             | _             | _        | _            | _            | _         | _              | _           |               |                 |        |        |           |            |               |            |            |      |                 |
| 06:00:00        | ) - 09:00:     | DO MAT                      | IN            |          |              |              |           |                |             |               |                 |        |        |           |            |               |            |            |      |                 |
| <b>•</b>        | Ø6:            | <b>00:00</b> . o            |               |          |              |              |           | PA             | ART 1       |               |                 |        |        |           | 00:30:0    | D <b>O</b> _0 | 00:33:19.7 |            |      |                 |
| <b>•</b>        | Ø6:            | <b>30:00</b> . <sub>0</sub> |               |          |              |              |           | N              | EWS         |               |                 |        |        |           |            |               | 00:06:41.3 |            |      |                 |
| <b>•</b>        | Ø6:            | <b>10:00</b> . <sub>0</sub> |               |          |              |              |           | PA             | ART 2       |               |                 |        |        |           | 00:20:0    | 00.0          | 00:20:26.6 |            |      |                 |
|                 | A 07:          | 00-00                       |               |          |              |              |           | N              | EWIS        |               |                 |        |        |           |            |               | 00:06:41.3 |            |      |                 |

Pour insérer un son en remplacement d'un pas, avant un pas, ou après un pas, cliquer sur **+** pour ouvrir l'écran.

### Editer et valider un conducteur/une pile

- I- Dans le Browser, sélectionnez le
- conducteur ou la pile à remplir.
- 2- Glissez-déposez du Browser vers l'onglet Federall.
  3- Remplissez le conducteur ou la pile avec les sons
- présents dans le Browser.
- 4- Validez votre conducteur ou votre pile PAD pour que celui-ci ou celle-ci soit visible à la diffusion.

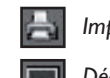

Impression de la conduite ou de la pile

Décharger

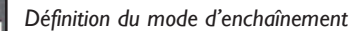

Montre ou masque les écrans ayant un pas unique

- I- Dans le Browser, sélectionnez le son à insérer.
  - 2- Glissez-déposez du Browser sur un pas du conducteur. Un menu apparaît.
  - 3- Choisissez "insérer avant" ou "insérer après". Le son est inséré à l'endroit souhaité.

# Remplacer

un son

Ajouter

un son

- I- Dans le Browser, sélectionnez le son à remplacer.
- 2- Glissez-déposez du Browser sur un pas du conducteur. Un menu apparaît.
- 3- Choisissez "remplacer". Le son est remplacé.

#### Supprimer un son

- I- Dans le conducteur, sélectionnez le son à supprimer.2- Faites un clic droit sur le son. Un menu apparaît.
- Choisisissez "supprimer". Le pas et le son associés sont supprimés.

(Si la fonction "vider" est sélectionnée, le son est supprimé mais le pas reste présent dans le conducteur).

## **Federall Multimix**

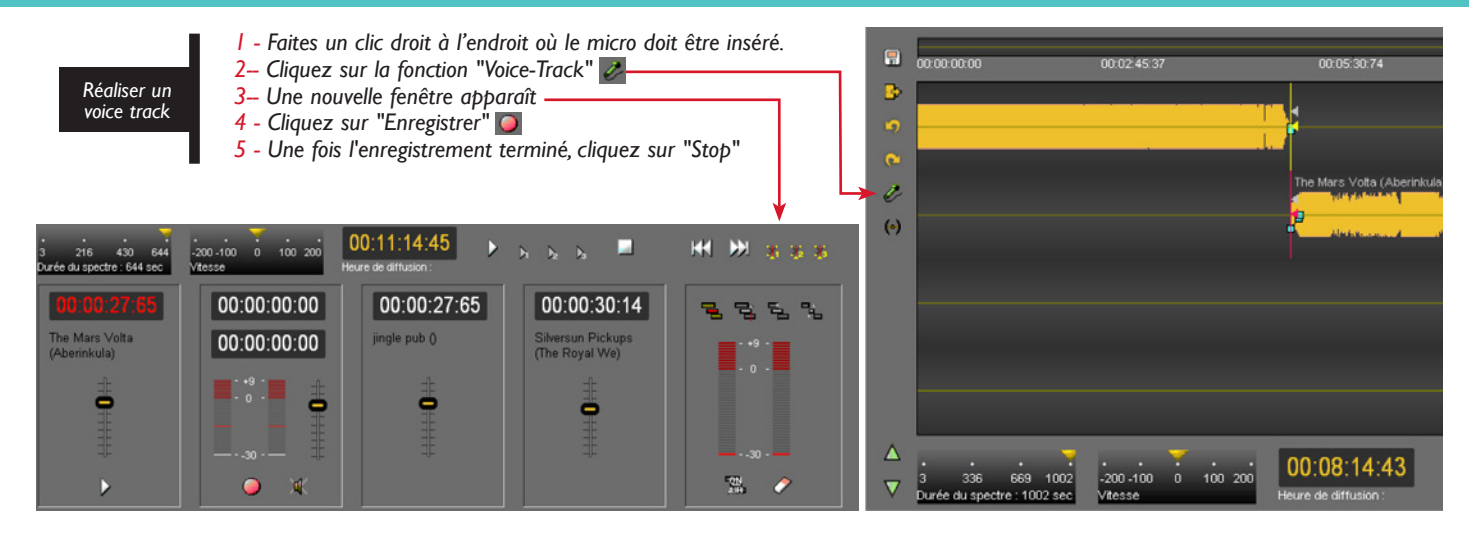

## Les différents modes de démarrage (valables seulement pour le conducteur) :

| Floating time     | - |
|-------------------|---|
| Floating time     |   |
| OnTime            |   |
| OffTime           |   |
| Time Limit        |   |
| Time Limit Forced |   |
| Near OnTime       |   |
| Sync OnTime       |   |

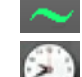

Floating Time : l'écran démarrera à la fin de l'écran précédent.

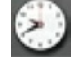

On Time : l'écran partira à une heure fixe automatiquement.

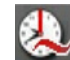

Near on time : semblable à la fonction Ontime sauf que celle-ci attend la fin du son précédent pour démarrer, alors que le Ontime normal coupe le son.

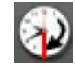

Off Time : écran dont l'heure de départ est auto-calculée par rapport à l'heure de fin de diffusion fixée par l'utilisateur.

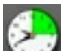

Time Limit : comme le mode "on time" mais, dans ce cas, une fenêtre est autorisée pour vous permettre de diffuser votre écran plus tôt ou plus tard que prévu. Exemple : un écran publicitaire doit être diffusé à 8h00. On autorise une fenêtre de début de 03 minutes et une fenêtre de fin de 02 minutes. Cela signifie que l'écran sera diffusé à la fin de la fenêtre, soit à 08h02. Si la diffusion de l'écran précédent est terminée pendant le décompte de la fenêtre, la diffusion de l'écran a lieu. Si à la fin de la fenêtre la diffusion de l'écran précédant n'est pas terminée, l'écran fenêtre Auto n'est pas diffusé, et le logiciel de diffusion se positionne sur l'écran suivant de la conduite.

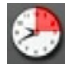

Time Limit Forced : comme le mode « on time » mais, dans ce cas, l'écran est diffusé automatiquement à la fin de cette fenêtre.

Les différents modes d'enchaînement :

Pour changer le mode d'enchainement d'un élément, double-cliquer sur l'icône présente à droite de chaque pas. Chaque fois que vous double-cliquez, vous modifiez le mode d'enchaînement. En double-cliquant sur l'icône, vous pouvez choisir d'enchainer un son avec le suivant de manière :

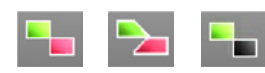

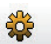

06:09:08.9

RECURRENTS FR

00:03:40.7

CUT

MIX MANUEL

## Federall / Multimix

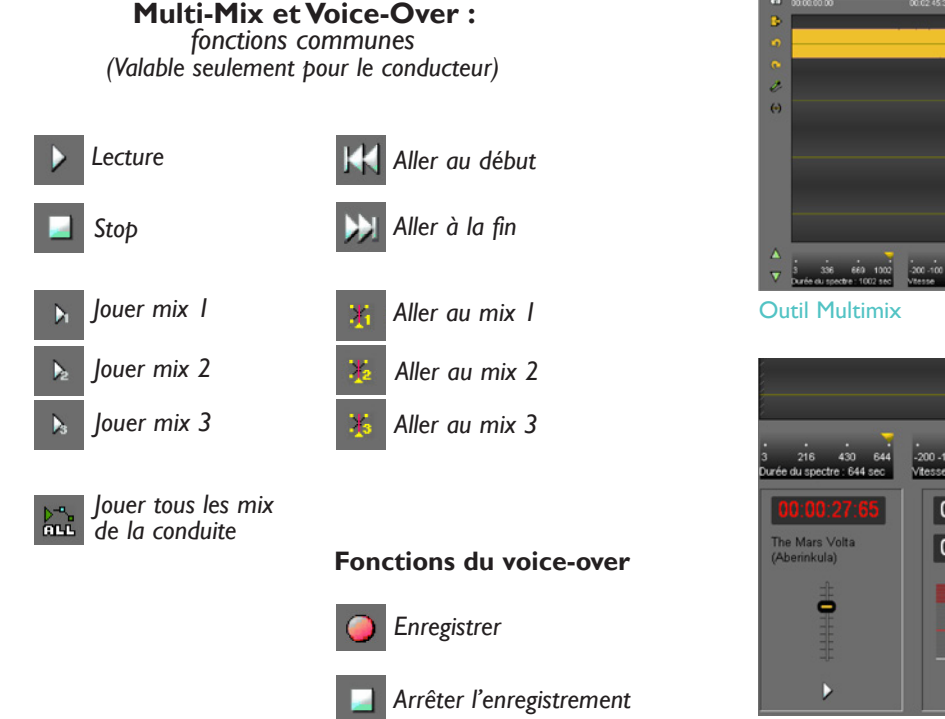

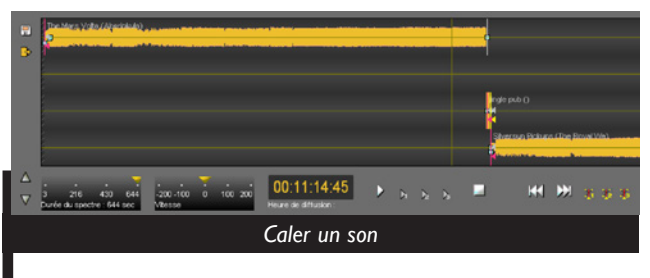

- I Cliquez sur le spectre de la deuxième piste et restez cliqué.
- 2- Déplacez le son en le calant par rapport au premier.
- 3- Ecoutez l'enchainement en utilisant la fontion de lecture du mix.
- 4 Validez par la disquette.
- 5 Fermez l'outil "Multimix" en cliquant sur "sortir".

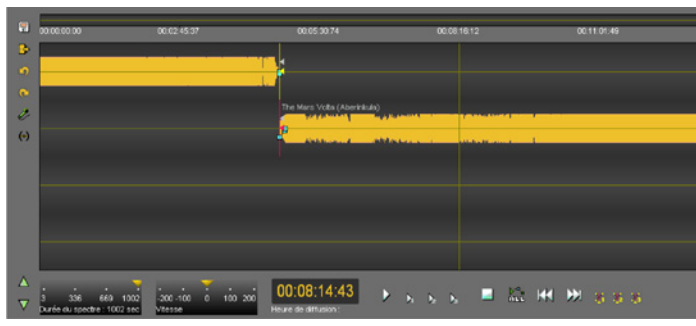

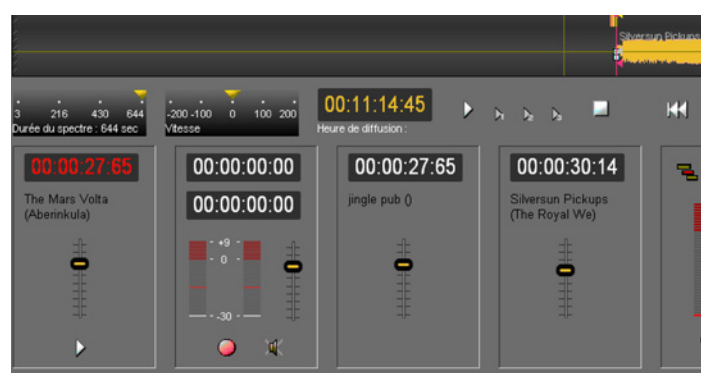

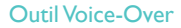

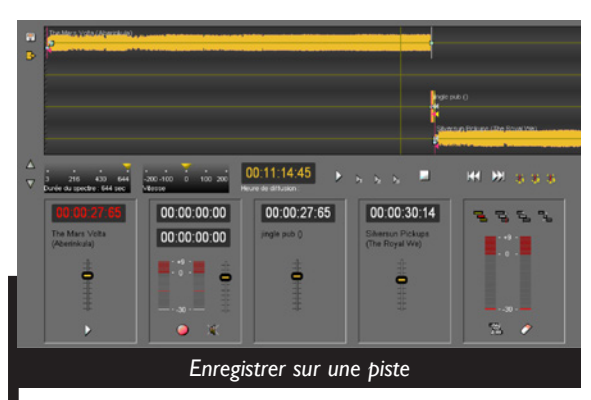

- I Réglez le niveau sonore d'entrée.
- 2- Cliquez sur "enregistrer".
- 3- Mettez fin à l'enregistrement. Un spectre apparaît sur la deuxième piste.
- 4 Pour caler le son enregistré, restez cliqué sur le spectre et glissez.
- 5 Fermez l'outil "Multimix" en cliquant sur "sortir".

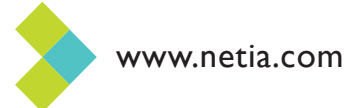